## **REGISTERING FOR A CLEP EXAM- ACTIVE DUTY**

- 1. Go to clep.collegeboard.org/register/exam.
- Click "Sign-in" next to the icon on the top right hand corner then click "Sign Up" to create a new account or enter your username and password if you already have an account.
- 3. After signed in, check the exam title you wish to take then click "Add to Cart".
- Once the exam has been added, "Add Study Materials" screen will prompt you to select the CLEP Official Student Guide *or* the Examination Guide. Choose one of the two options and click "Add Materials and Checkout".
- 5. Click "Register and Checkout".
- 6. Complete the "Personal Information" section
  - <u>Address & Contact tab</u>: make sure your first name and last name must match exactly as they appear on your government issued ID and your address is up to date > click "Save and Continue"
  - Personal Details: Answer questions shown on the screen > click "Save and Continue"

a. Active Duty, please make sure you

- CollegeBoard CLEP CLEP Exam Registration Ticket REGISTRATION INFORMATION TEST-TAKER INFORMATION First Name, MI, Last Name: TICKET ID: 10000997 LAST NAME: Jone Address: 100 Columbus Avenue New York, NY 10023 EXAMTITLE: Chemistr SCORE RECIPIENT: Pace University - New York City Country: United States Government-Issued ID: Yes Gender: Female Date of Birth: 03/20/1994 USE TICKET BEFORE: December 24, 2014 DANTES funded: No SCHEDULE AN APPOINTMENT AT YOUR PREFERRED TEST CENTER Test Center Name: Pace Ur ntact your test center to schedule your app 2. You must contact the test or Test Center Address 551 Fifth Avenue 8th F New York, NY 10176 United States st Dato: / / Test Center Website (if available): dsdev2.coilegeb ur account information. If you need to on prior to test day, go to the CLEP w on and reprint your conistration ticket EXAM DESCRIPTION: Chemistry pes, equations and stoichiometry, equilibrium, kinetics, thermodynamics and descriptive and experimental chere terpret and apply this material to new and unfamiliar problems. During this examination, an online scientific ca available as part of the testing order or the store of the store of PORTANT INFORMATION FOR EXAM DAY aptable and valid form CLEP Exam Review tification (the name listed on your IDs must exactly match the name printed on this ticket). Visit the website for detail tor charges an additional administration fee and sets its own policy for payment). Contact your preferred test center fo ns are not permitted in the test center sypagers, smart phones, listening/recording devic /hoodies, papers of any kind, mechanical pencits/ rearms, and food or beverapes as, photographic devices, calculators, dictionaries/books/pamphlets, digital/alarm/wri ens/highlighters, flash/thumb drives, tobacco products, slide rules, compasses or rul For additional and more detailed information, visit the CLEP website at clep.collegeboard.org/exam-day-info clep.collegeboard.org
- select **YES** to "Are you eligible for
  - DANTES funding and are not a veteran?" > Select "A member of the military" and provide Branch of Service, Military Status, Current Pay Grade, and SSN.
- b. **Civilian (including dependents of Active Duty)**, make sure you select **NO** to "Are you eligible for DANTES funding and are not a veteran and provide last four digits of your SSN.
- <u>Preferred Test Center</u>: Click "Edit This Information"> Type in "Craven Community College- MCAS Cherry Point" > Click "Select As My Test Center"> Click "Save and Continue"
- <u>General Survey</u>: Complete the General Survey then click "Save and Continue"
- 7. Review and acknowledge Privacy Policy, Retest Policy and Financial Accounting then select an appropriate answer to "When did you decide to take this CLEP exam?"> Click "Save and Continue"
- 8. Choose how you want your score report to be sent> Click "Save and Continue"
- 9. Review your information, acknowledge the College Board Terms and Conditions, then click "Place Your Order"
  - a. Active Duty: DANTES only funds the \$85.00 exam cost and the PDF version of the Examination Guide for each subject. If you correctly enter your information, you will see that your chosen exam has been added at a cost of \$0.00 and a CLEP Examination guide was automatically added at a cost of \$0.00. If you are retaking a CLEP Exam, you must select "Self Funded".
  - b. Civilian: Please make sure "Funding Actions" column on your order says "Self Funded".

 DANTES Funded CLEP: At this point, your Registration Ticket will be generated Self-funded CLEP: The website will prompt you to complete your payment then you will receive a Registration Ticket

PLEASE NOTE THAT YOU WILL NOT BE ALLOWED TO TAKE THE EXAM WITHOUT THE REGISTRATION TICKET.